# \*\*Please Note: Final Grades <u>Will NOT</u> Calculate Automatically\*\* You Must Select the Calculate Icon to Calculate your Final Term Grades

## Once Tri3 Grades have been Loaded and Saved Select the Calculate Icon

| AVERAGE | GPA   | UGP/ > | Export Sort Unerrolled | Calculate Clear | Select the<br>Calculate Icon |
|---------|-------|--------|------------------------|-----------------|------------------------------|
| T1 >    | T2 >  | T3 >   | Final Grade >          | 1               |                              |
| Grade   | Grade | Grade  | Grade                  |                 |                              |
| 72      | 71    | 75     |                        |                 |                              |

#### You will now see the Report Card calculation Screen

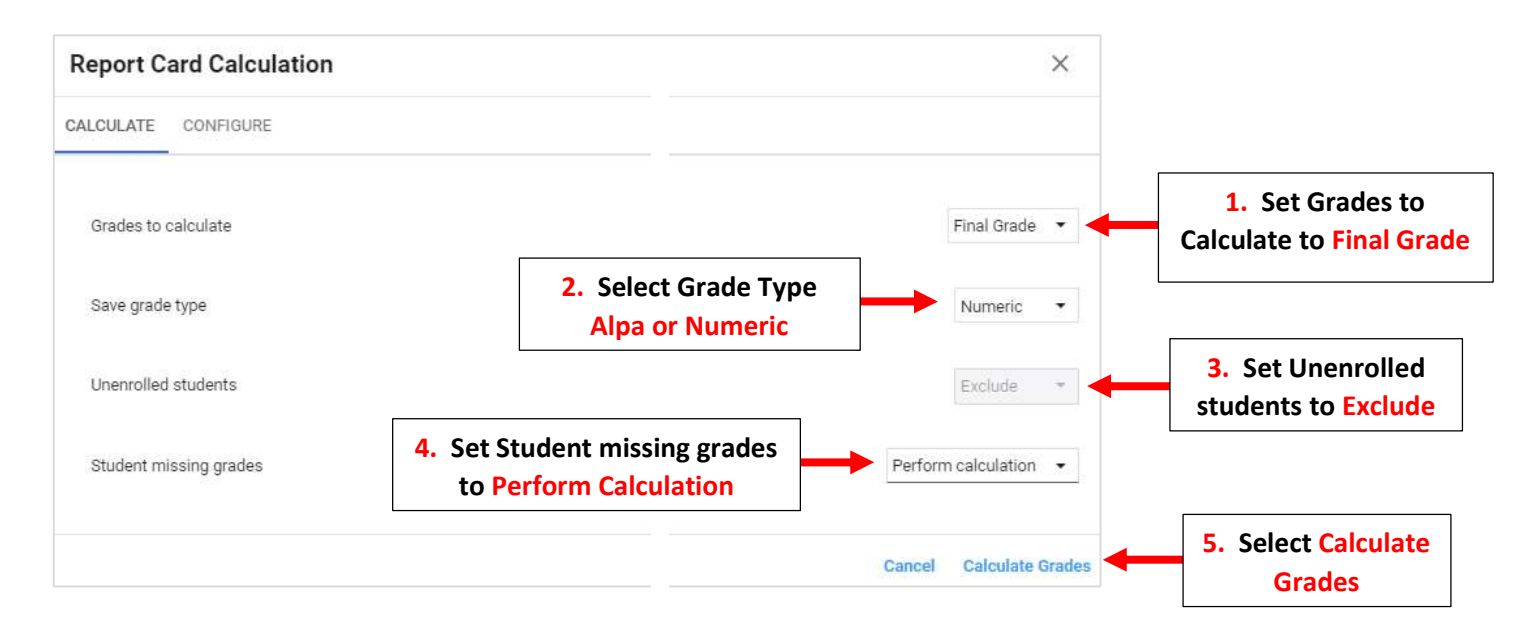

# Final Grade will Calculate for all students

| AVERAGE | GPA   | UGP/ > | Export Sort Unerrolled Calculate |                            |
|---------|-------|--------|----------------------------------|----------------------------|
| T1 >    | T2 >  | T3 >   | Final Grade >                    |                            |
| Grade   | Grade | Grade  | Grade                            | Einal Grade will Calculate |
| 72      | 71    | 75     | 73 🗲                             | for all students           |
| 95      | 100   | 100    | 98                               |                            |
| 73      | 67    | 79     | 73                               |                            |

### Select Save to Save your Changes

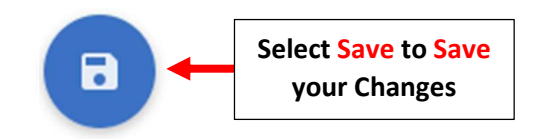